# SmartOffice PS186/PS188

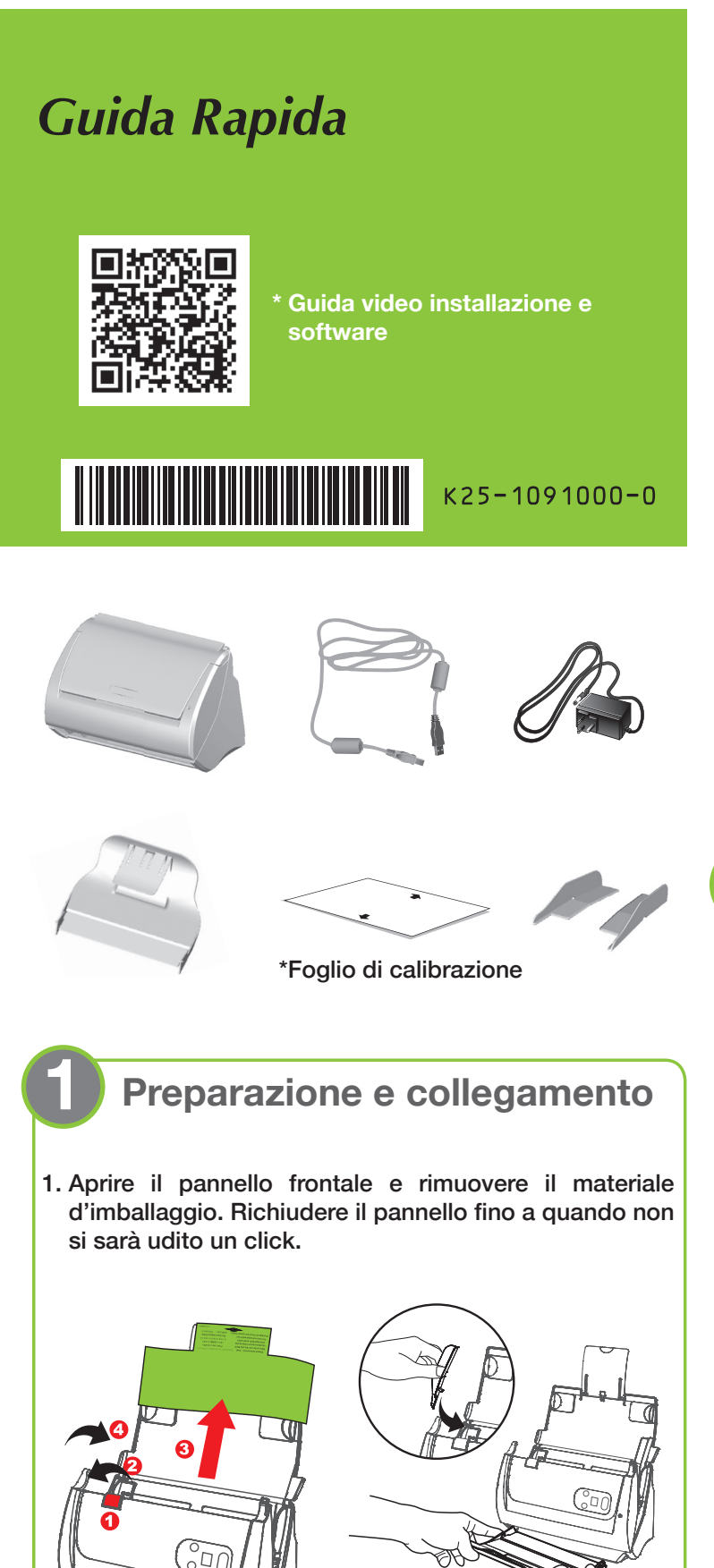

- 2. Collegamento dello scanner all'alimentatore e al computer tramite il cavo USB in dotazione. 24 4 --- O U 🕞 ß A Installazione del Software
- 1. Inserire il DVD del prodotto o scaricare dal sito, poi eseguire il pacchetto d'installazione.

### https://www.plustek.com/ps186

2. Eseguire DocAction II e controllare il collegamento dello scanner. Se tutto è a posto, si potranno eseguire immediatamente le scansioni.

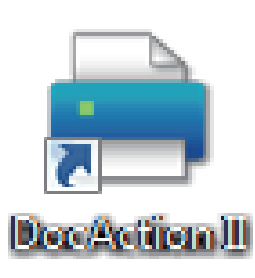

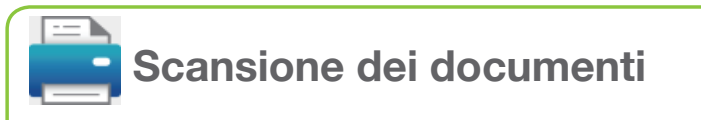

### ITA

Smazzare con cura la pila di documenti per evitare inceppamenti e problemi di alimentazione. Caricare i documenti con la facciata verso il basso e inserirli dal bordo superiore.

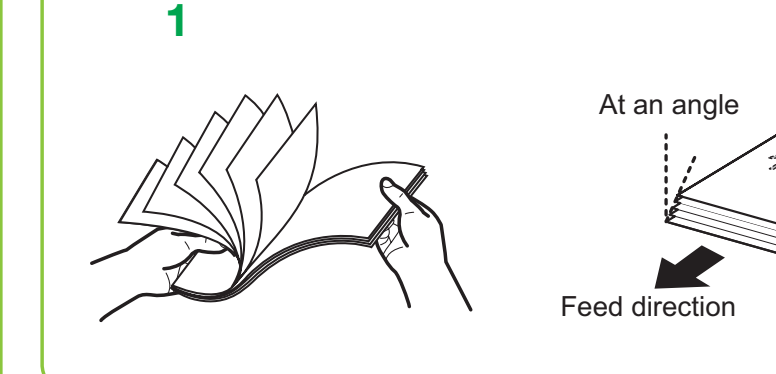

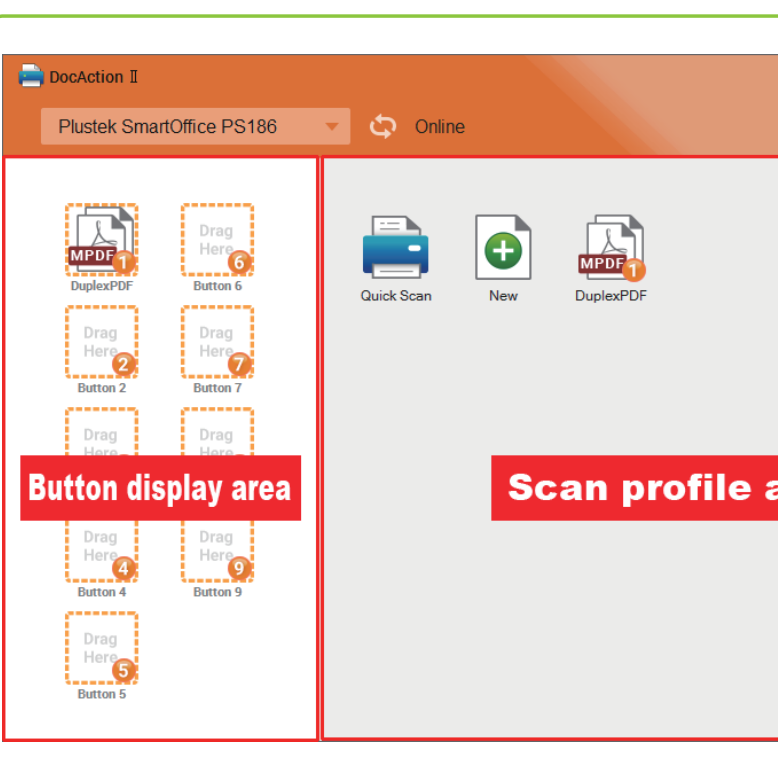

Scansione rapida (Quick Scan)

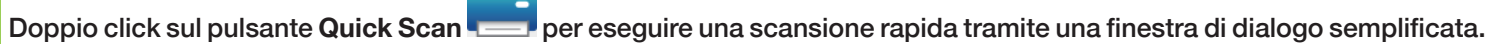

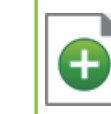

New (Personalizzare i profili di scansione)

È possibile aggiungere i profili di scansione personalizzati facendo un doppio click sul pulsante New.

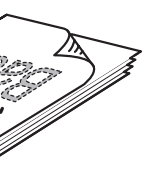

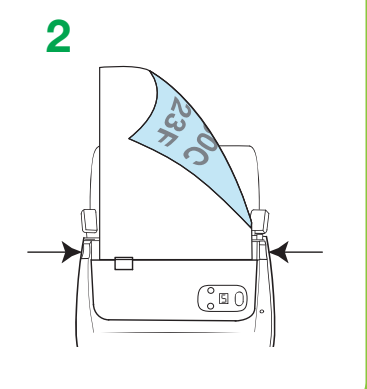

| ? − ×<br>& FullText Search | Scan & Create Job                                                                                                    |
|----------------------------|----------------------------------------------------------------------------------------------------|
|                            | Scan<br>Select is to start , or to create a<br>custom scan job.<br>Edit Job<br>You can right click "Scan Job" to edit settings<br>or add to Accelerator Key. |
| rea                        | Full text search<br>Locate files and folders by name or keyword of<br>content.                                                                               |
|                            | Calibrate the scanner<br>If the scanned image color is distorted, use the<br>Close                                                                           |

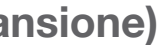

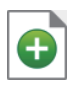

## FullText Search Ricerche testuali (FullText)

È possibile effettuare ricerche testuali non solo sulle parole chiave o sui nomi dei file, ma anche sui contenuti dei documenti. Cliccare sul pulsante FullTextSearch per aprire FTS Manager.

|                             | ۷ 🕫 281 Files       |           | II 🕒                                 |      |
|-----------------------------|---------------------|-----------|--------------------------------------|------|
| File Name                   | - Date              | Profile   | Path                                 |      |
| 019-08-08-11-50-50-292.jpg  | 2019/08/08 11:50:53 | JPG Files | C:\Users\Public\Documents\ScanDoc\20 | 19-0 |
| 1019-08-08-11-50-47-339.jpg | 2019/08/08 11:50:50 | JPG Files | C:\Users\Public\Documents\ScanDoc\20 | 19-0 |
| 019-08-08-11-50-44-370.jpg  | 2019/08/08 11:50:48 | JPG Files | C:\Users\Public\Documents\ScanDoc\20 | 19-0 |
| 019-08-08-11-50-41-449.jpg  | 2019/08/08 11:50:45 | JPG Files | C:\Users\Public\Documents\ScanDoc\20 | 19-0 |
| 019-08-08-11-44-26-058.jpg  | 2019/08/08 11:44:28 | JPG Files | C:\Users\Public\Documents\ScanDoc\20 | 19-0 |
| 019-08-08-11-42-45-464.jpg  | 2019/08/08 11:42:45 | JPG Files | C:\Users\Public\Documents\ScanDoc\20 | 19-0 |
| 019-08-08-11-00-47-094.jpg  | 2019/08/08 11:01:06 | JPG Files | C:\Users\Public\Documents\ScanDoc\20 | 19-0 |
| 019-08-08-11-00-47-063.jpg  | 2019/08/08 11:01:01 | JPG Files | C:\Users\Public\Documents\ScanDoc\20 | 19-0 |

\* Quando compare il messaggio 'file not exist', il nome del file potrebbe essere stato modificato o il file stesso eliminato dalla cartella.

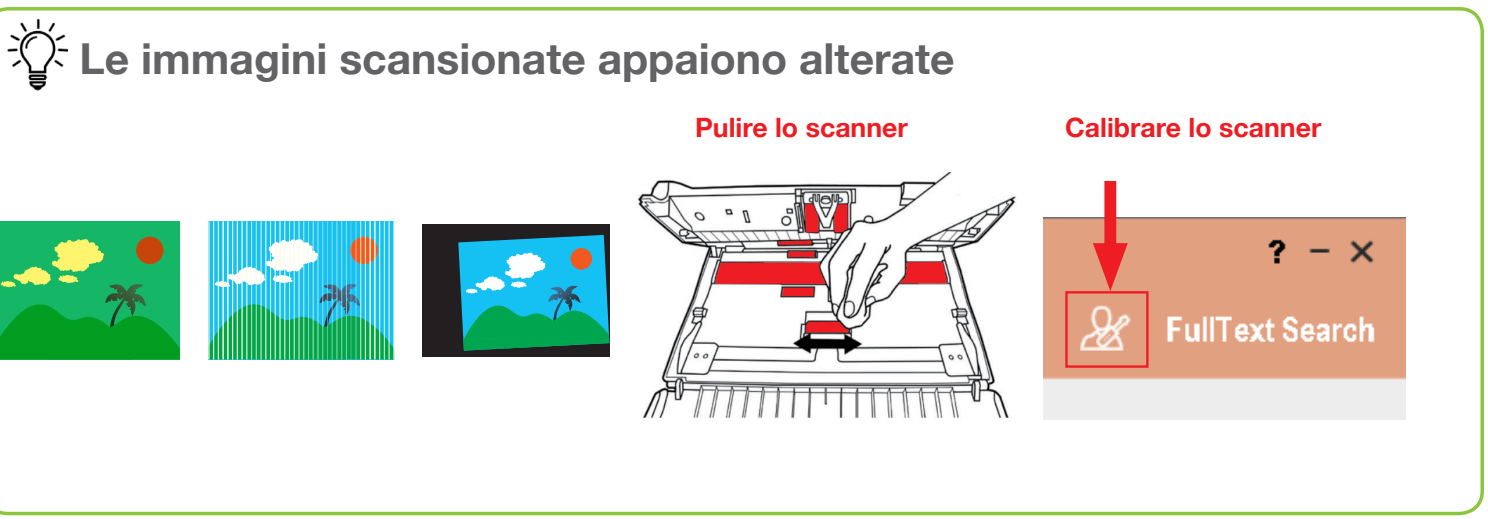

أَلَّ Aggiungere un index al nome del fi

Inserire un Index/Tag può aiutare a ritrovare i propri file rapida New > Filename > Filename Format > Add Index to Filename

Se il risultato della procedura di riconoscimento presenta errori, si consiglia di modificare la lingua del OCR Change **OCR language o stop FTS Service** 

Modificare la lingua del OCR (Change OCR language) o mettere **FTS Service in stop** 

Cliccare con il pulsante destro del mouse sull'icona DocAction II della barra applicazioni e selezionare FTS service. Nota: La modifica verrà applicata dalle successive serie di scansioni.

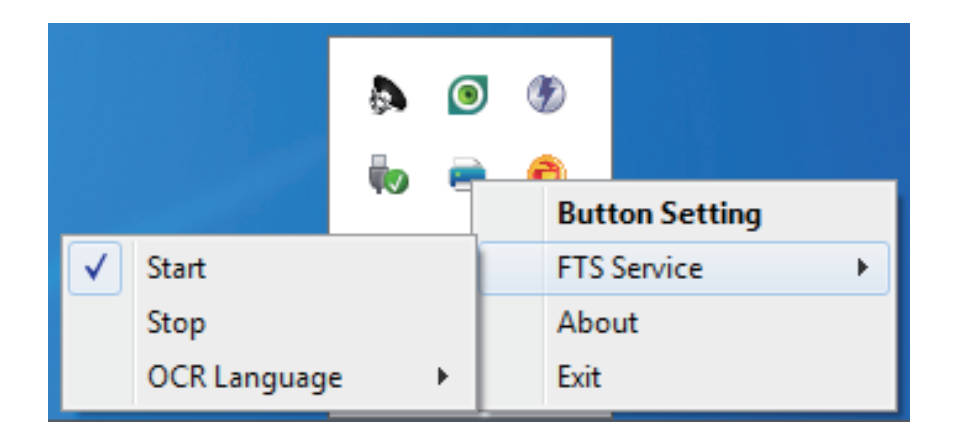

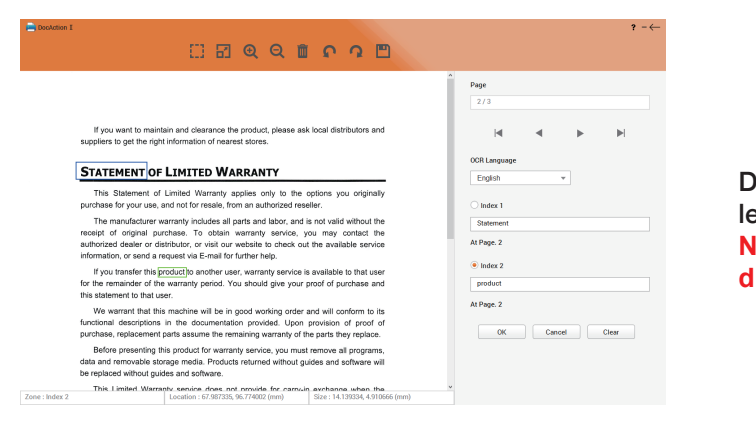

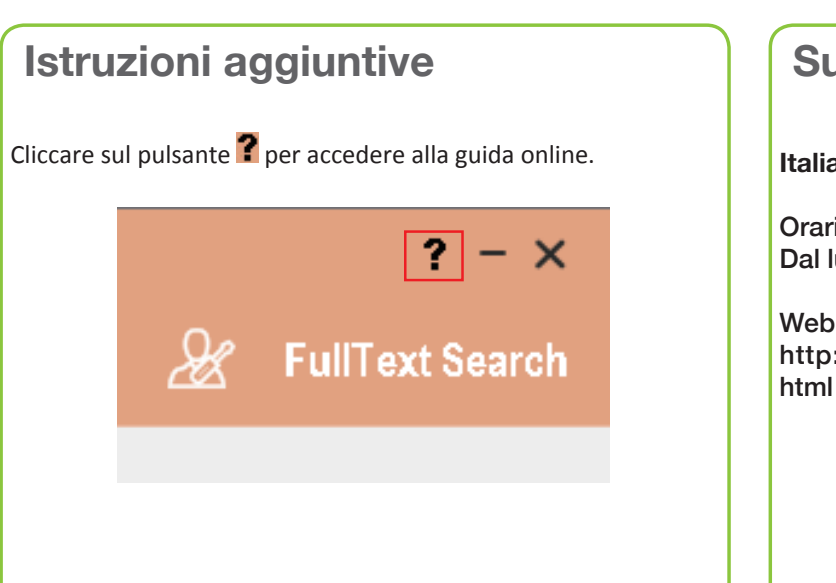

| ile   |                                                                                                    |                                                         |  |  |
|-------|----------------------------------------------------------------------------------------------------|---------------------------------------------------------|--|--|
|       | Filename Format<br>Add Index to Filenar                                                                                            | Filename Format Add Index to Filename                   |  |  |
| mente | Prefix<br>Profile2                                                                                                    | Date and Time<br>None                                   |  |  |
| ne    | Suffix                                                                                                    | Digits 🔹                                                |  |  |
|       | Example Profile2_ <index1>_<ind< td=""><td colspan="3">Example Profile2_<index1>_cindex2&gt;_001.xxx</index1></td></ind<></index1> | Example Profile2_ <index1>_cindex2&gt;_001.xxx</index1> |  |  |
|       |                                                                                                    | OK Cancel                                               |  |  |
|       |                                                                                                    |                                                         |  |  |

Dopo la scansione sarà possible modificare manualmente le parole index Nota: il campo index consente di utilizzare un massimo di 12 caratteri.

### **Supporto Tecnico**

### Italia

Orari (Festività nazionali escluse): Dal lunedì al venerdì dalle 9:00 alle 17:00 (Ora locale)

Web: http://plustek.com/it/support/technical-support-form.